# 1. 满血DeepSeek-R1模型部署

适合电脑配置一般的同学,或者想体验满血版deepseek的同学

通过硅基流动API和cherry studio软件实现满血版deepseek

### 1.1. 注册硅基流动,获取API密钥

1. 注册硅基流动: <u>https://cloud.siliconflow.cn/i/LRMDcMoE</u> 点这个链接注册, 会赠送2000万 token, 够用很久了。用完了可以换个手机号注册就好了, 可以使劲儿薅羊毛。

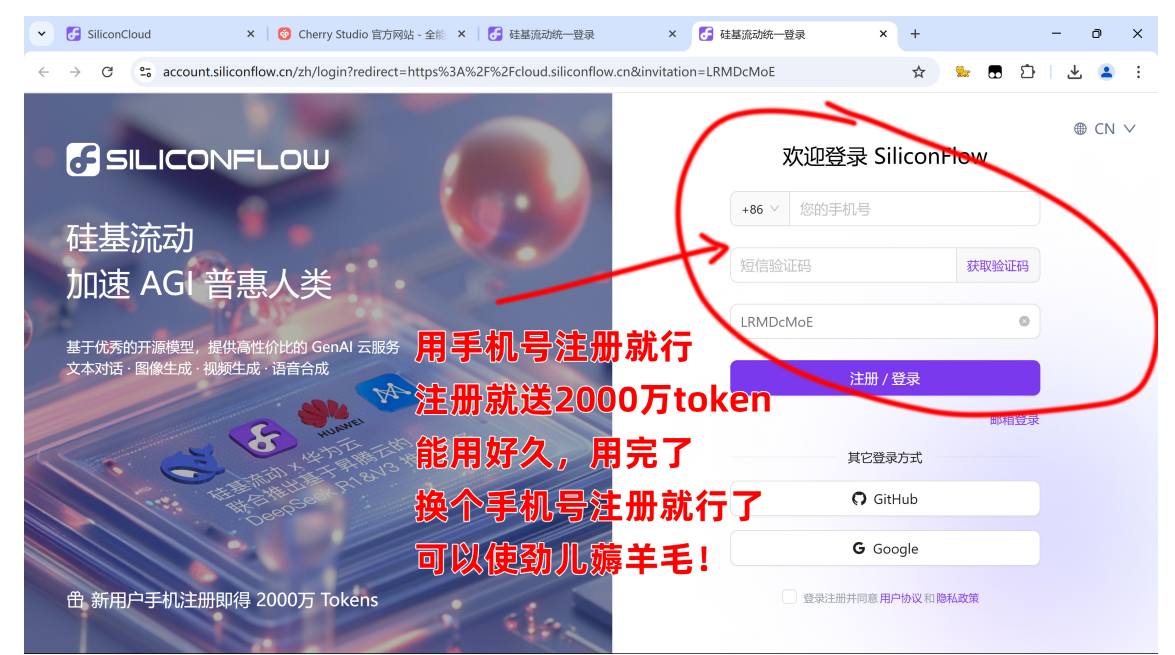

2. 获取API密钥,如图示,先左边往下拉,找到API密钥

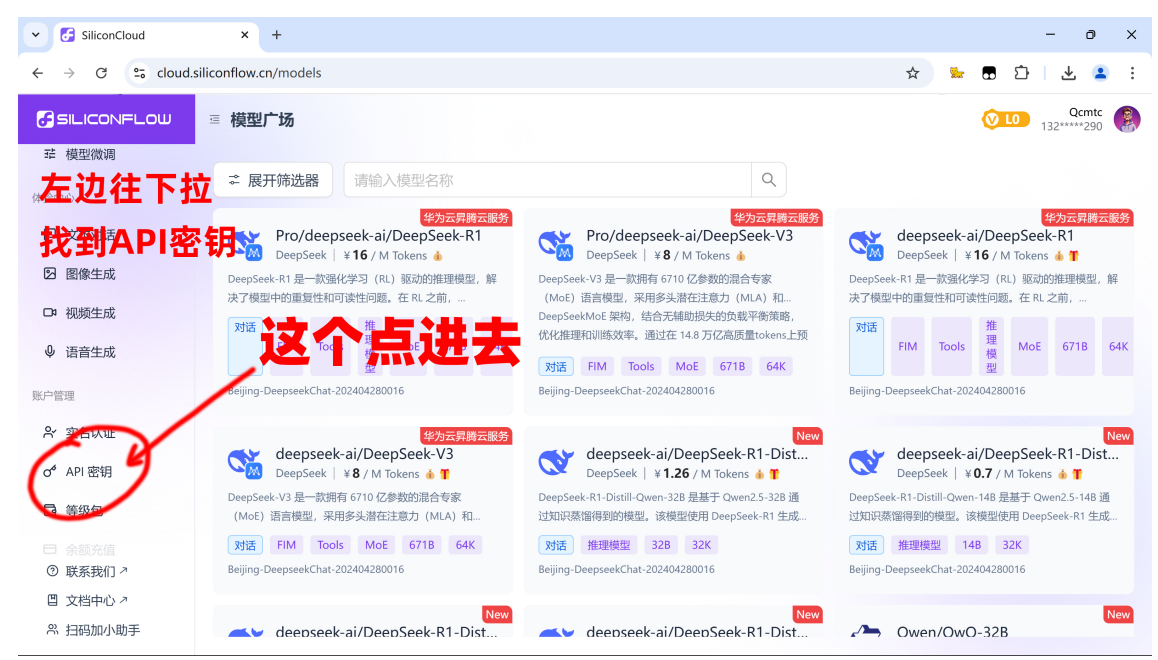

3. 点进去后,点新建API密钥

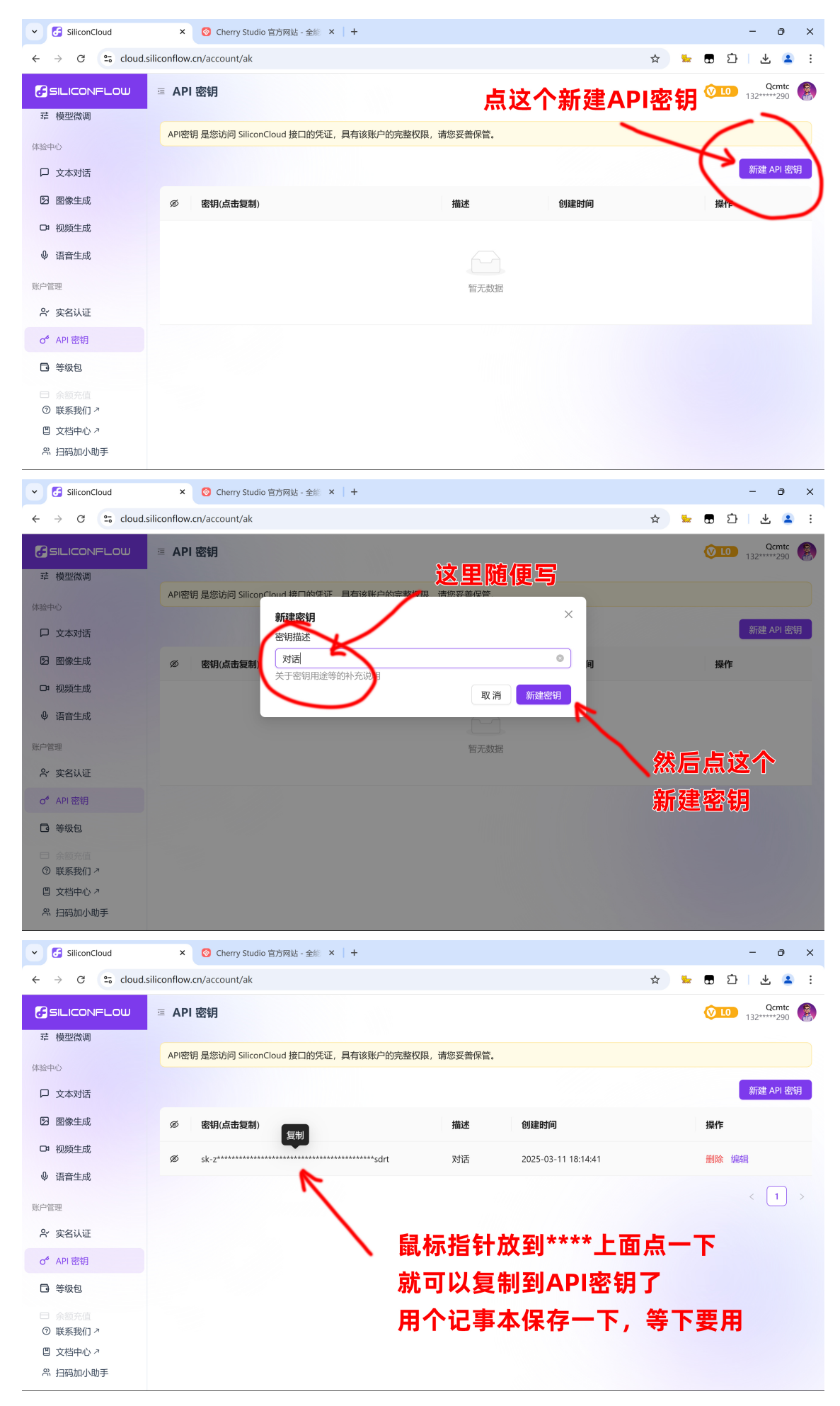

### 1.2. 安装cherry studio

cherry studio, windows/mac/Linux都支持, 官网下载链接: https://cherry-ai.com/download

官网下载不动的可以去网盘下载, 网盘里面有。

#### 直接双击安装包安装,保持默认安装就可以了。截图如下:

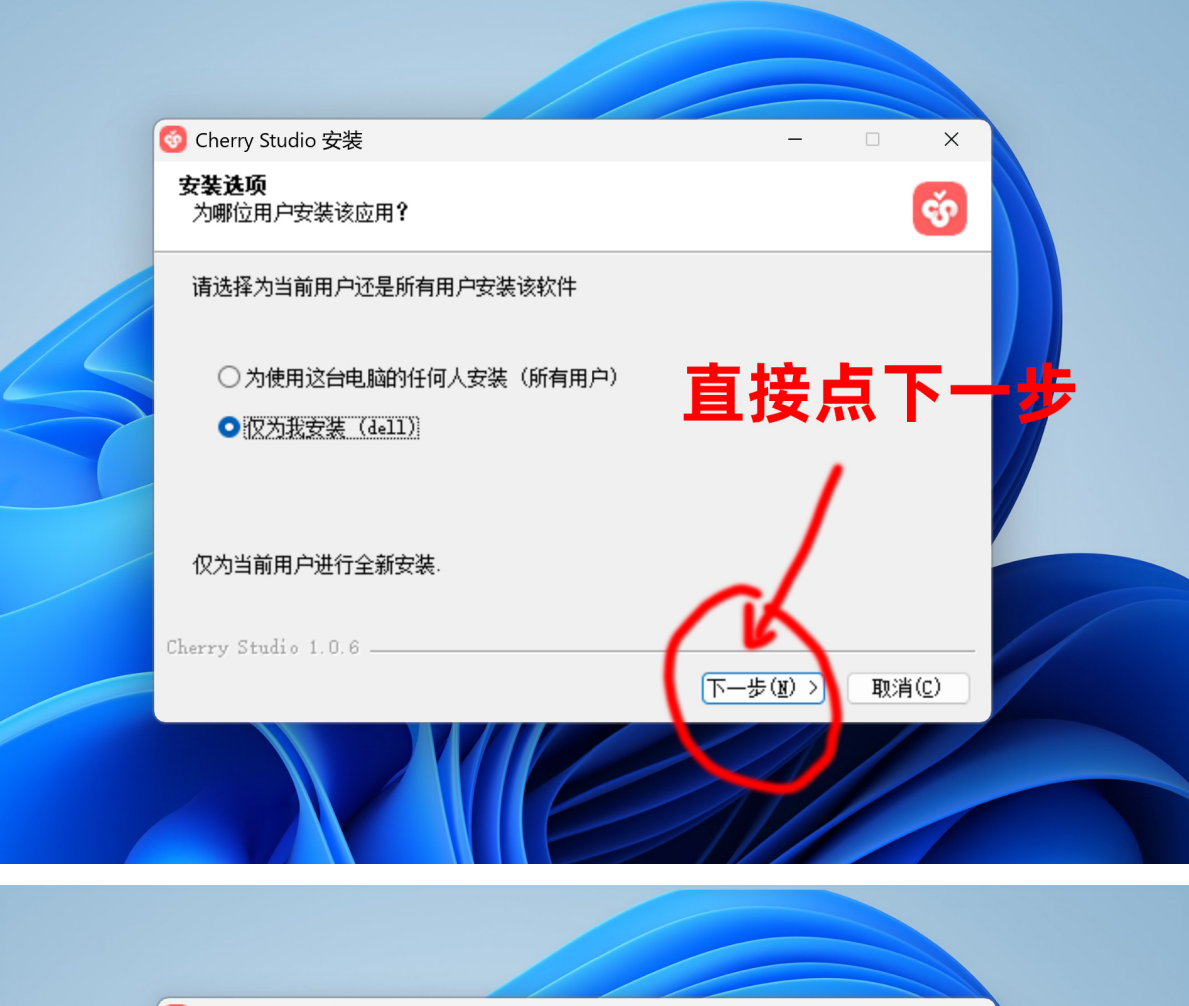

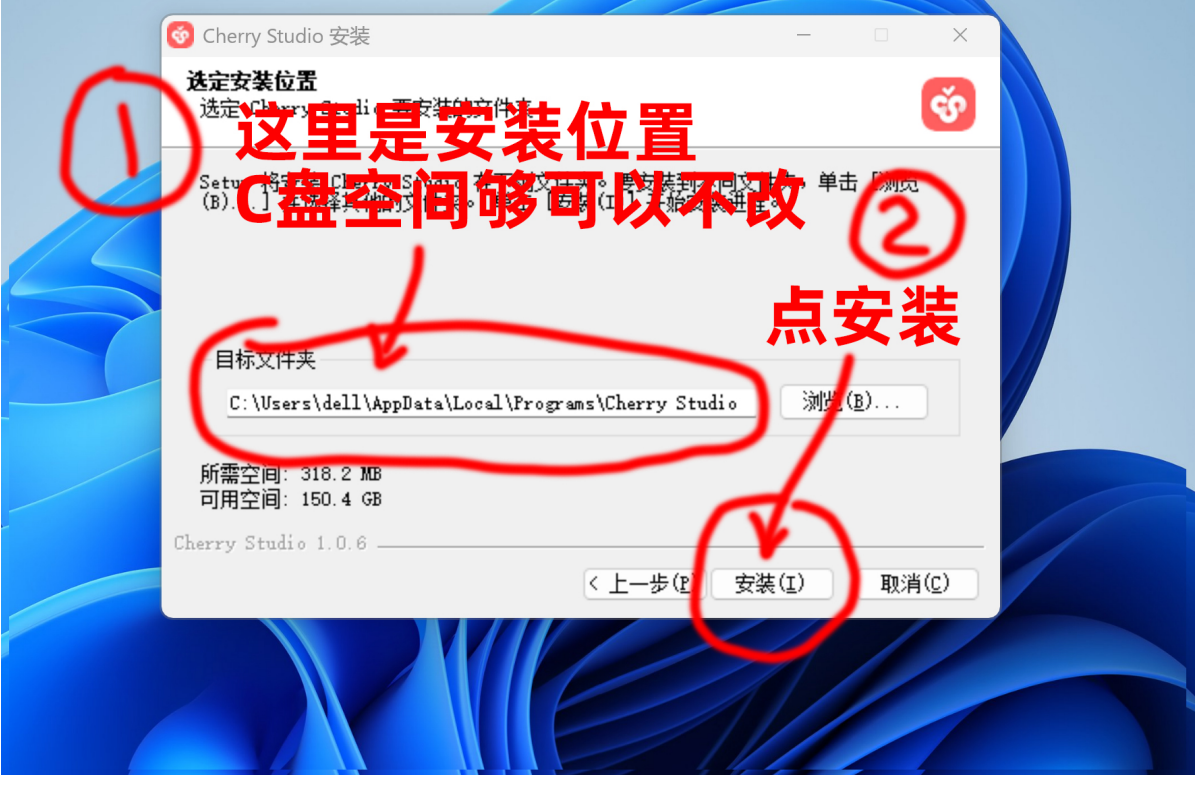

| <b>(</b> | Cherry Studio 安装 | ×                          |
|----------|------------------|----------------------------|
|          |                  | 正在完成 Cherry Studio 安装向导    |
|          |                  | Cherry Studio 已容装在你的系统。点完成 |
|          |                  | ✓ 运行 Cherry Studio(限)      |
|          |                  |                            |
|          |                  |                            |
|          |                  |                            |
|          |                  | < 上一步 (P) 完成 (P) 取肖 (C)    |
|          |                  |                            |

## 1.3. cherry studio内配置硅基流动的API

1. cherry studio打开是这样的:

| 2          |                           | S deepseek-ai/DeepSeek-V3   硅基流动 | Q | = |  | - |     | × |
|------------|---------------------------|----------------------------------|---|---|--|---|-----|---|
| $\bigcirc$ | ◆助手 := 话题 ◎ 设置            | 你好,我是默认助手。你可以立刻开始跟我聊天。           |   |   |  |   |     |   |
| $\diamond$ | ★ 默认助手 1                  |                                  |   |   |  |   |     |   |
| R<br>R     | + 添加助手                    |                                  |   |   |  |   |     |   |
| 88         |                           |                                  |   |   |  |   |     |   |
| Ð          |                           |                                  |   |   |  |   |     |   |
| 0          | 点这个,进                     | 入设置                              |   |   |  |   |     |   |
| ېنې<br>نون | 5                         | 在这里输入消息<br>☑ @ ⊕ 盘 艮 0 亘 ∷       |   |   |  |   | ē ( | • |
| 2.         | 2. 进入设置,填入刚刚的API密钥后,然后点检查 |                                  |   |   |  |   |     |   |

| 2          | 设置       |                          | - 0                                                                 | ×   |
|------------|----------|--------------------------|---------------------------------------------------------------------|-----|
| $\odot$    | ○ 模型服务   | 地就展型平台 Q                 | ②填入API密钥后,点检查                                                       | D   |
| $\diamond$ | ☞ 默決模型   | → 硅基流动                   | Api 密钥                                                              |     |
|            | ● 网络搜索   | <b>C</b> <sup>3</sup> 03 |                                                                     | Ť   |
| <u>₽</u> ₽ | ◎ 常规设置   | 🀲 AiHubMix               | 点击这里获取密钥 充值 多个密钥使用逗号                                                | 分隔  |
|            | [] 显示设置  | ❤ 深度求索                   | API 地址                                                              |     |
| Eq         | 181 快捷方式 | Ö ocoolAl                | nttps://api.siliconflow.cn/v1/c_at/completions  /结尾忽略v1版本,#结尾强制使用输》 | 、地址 |
|            | ↔ 快捷助手   | ○ 百度云千帆                  | 模型                                                                  |     |
|            | ⑤ 数据设置   | ল Ollama                 | BAAI                                                                |     |
|            | ① 关于我们   | 🔁 LM Studio              | ①填入你刚刚注册                                                            | Э   |
|            |          | A Anthropic              | 硅基流动的API宓钼                                                          |     |
|            |          | 🛞 OpenAl                 |                                                                     | ~   |
|            |          | Azure OpenAl             | Wen2.5-78-Instruct                                                  | כ   |
| ?          |          | G Gemini                 | deepseek-ai                                                         |     |
| Ö          |          | GitHub Models            | S deepseek-ai/DeepSeek-R1 ☆ ፡ Ø                                     | Э   |
| \$         |          | + 添加                     | S deepseek-ai/DeepSeek-V3 ፼                                         | Э   |

#### 3. 检查选DeepSeek-R1模型

| 9          | 设置            |               |                                            | -                                                                     | o x   |
|------------|---------------|---------------|--------------------------------------------|-----------------------------------------------------------------------|-------|
| $\bigcirc$ | ○ 模型服务        |               | ٩                                          | 硅基流动 匕                                                                |       |
| $\diamond$ | ☞ 默认模型        | <b>子</b> 硅基流动 | ON                                         | API密钥                                                                 |       |
|            | ● 网络搜索        | <b>6</b> 03   |                                            | Ø 获取                                                                  | 检查    |
| <b>≜</b> ⊕ | ◎ 常规设置        | 🀲 AiHubMix    | 检查                                         | 的模型选DeepSeek-R1                                                       | 即逗号分隔 |
| 88         | 日 显示设置        | ☆ 深度求索        |                                            | API 1991                                                              |       |
| Γď         | <b>圈</b> 快捷方式 | Ö ocool       |                                            | nttps://api.s.iconnow.cn<br>v.cn/v1/chat/completions  /结尾忽略v1版本,#结尾强制 |       |
|            | ↓ 快捷助手        | 请             | <b>5选择要检测的模型</b><br>deepseek-ai/DeepSeek-F |                                                                       |       |
|            | <b>⑤</b> 数据设置 | 🛱 Ollan       | Owen2.5-7B-Instruct                        |                                                                       |       |
|            | ① 关于我们        | 📃 LM St       | deepseek-ai/DeepSeek-                      | n3 嵌入 印                                                               | Θ     |
|            |               | A Anthropi    | deepseek-ai/DeepSeek-                      | V3                                                                    |       |
|            |               | 🚳 OpenAl      | meta-llama/Llama-3.3-7                     | 0B-Instruct                                                           |       |
|            |               | Azure Oper    | nAl                                        | ତ୍ତି Qwen2.5-7B-Instruct 🕸                                            | Θ     |
| ?          |               | G Gemini      |                                            | deepseek-ai                                                           |       |
| ò.         |               | GitHub Mod    | dels                                       | o deepseek-ai/DeepSeek-R1 🔅 ፡፡ 🕸                                      | Θ     |
| -          |               | +             | 添加                                         | og deepseek-ai/DeepSeek-V3 🕸                                          | Θ     |

4. 检查没问题,显示对勾,就可以进入对话了

| 0          | 设置       |                         |                                                           | - 0 ×       |
|------------|----------|-------------------------|-----------------------------------------------------------|-------------|
| $\bigcirc$ | 模型服务     | Q                       | 硅基流动 凸                                                    |             |
| ~          | ♀ 默认模型   | ● 硅基流动 ON               | API 密钥                                                    |             |
|            | ● 网络搜索   | <b>6</b> 03             |                                                           | 🔊 庆取 🗸      |
| <u>₽</u> ₽ | ◎ 常规设置   | 🀲 AiHubMix              | 点击这里获取密钥 充值                                               | 多个密钥使用逗号分   |
|            |          | <b>马</b> 联   梯占   次   个 |                                                           |             |
| Ð          | III 快捷方式 |                         | https://api.siliconflow.cn/v1/chat/completions  /结尾忽略v1版z | #结尾强制使用输入地址 |
|            | ♀ 快捷助手   | 📬 百度云千帆                 | 模型                                                        |             |
|            | ⑤ 数据设置   | 🛱 Ollama 🦯              | ВААІ                                                      |             |
|            | ① 关于我们   | 📄 LM Studo              | 可以看到打勾了,说明                                                | 正常了         |
|            |          | Al Anthropic            | Qwen                                                      |             |
|            |          | စ္ခြာ OpenAl            | (Duran 2 5-78-Instruct                                    | Θ           |
|            |          | Azure OpenAl            |                                                           |             |
| ?          |          | G Gemini                | deepseek-ai                                               |             |
| ò          |          | GitHub Models           | 😒 deepseek-ai/DeepSeek-R1 🔅 🕸                             | Θ           |
| \$         |          | + 添加                    | deepseek-ai/DeepSeek-V3 🕸                                 | Θ           |

5. 在对话框上方去选择DeepSeek-R1模型,就可以对话了

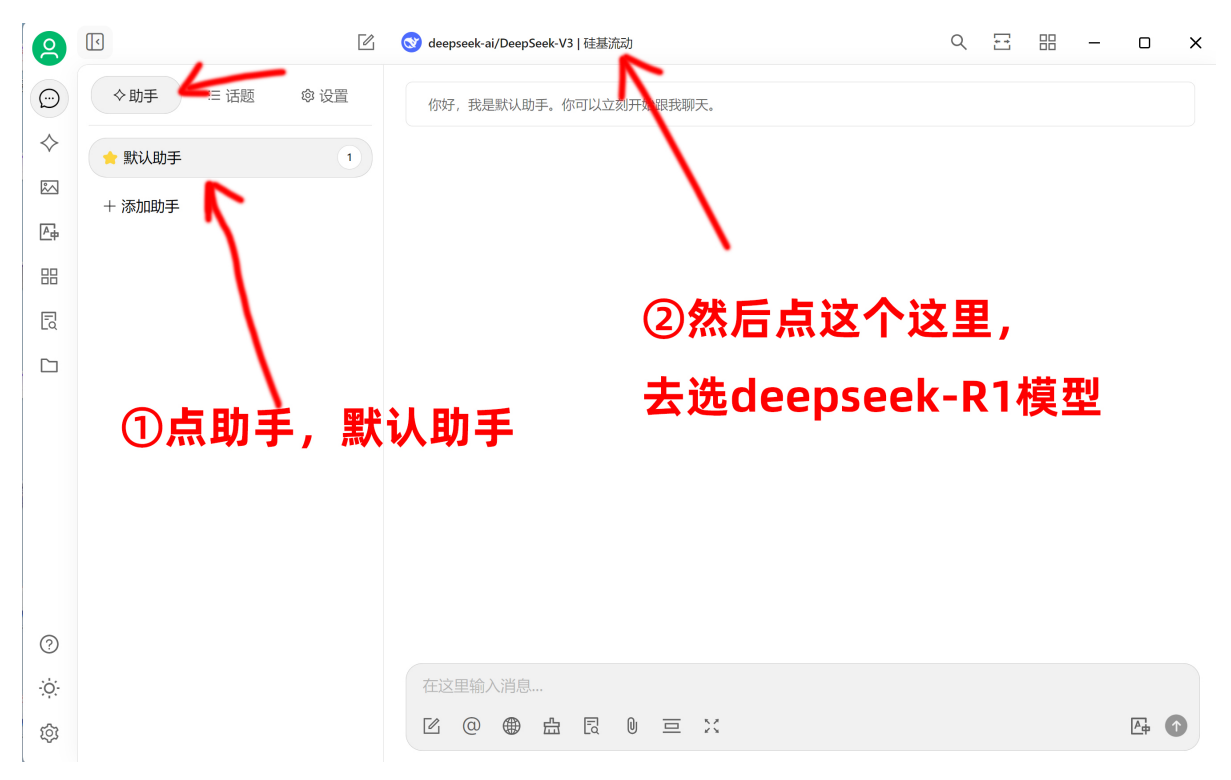

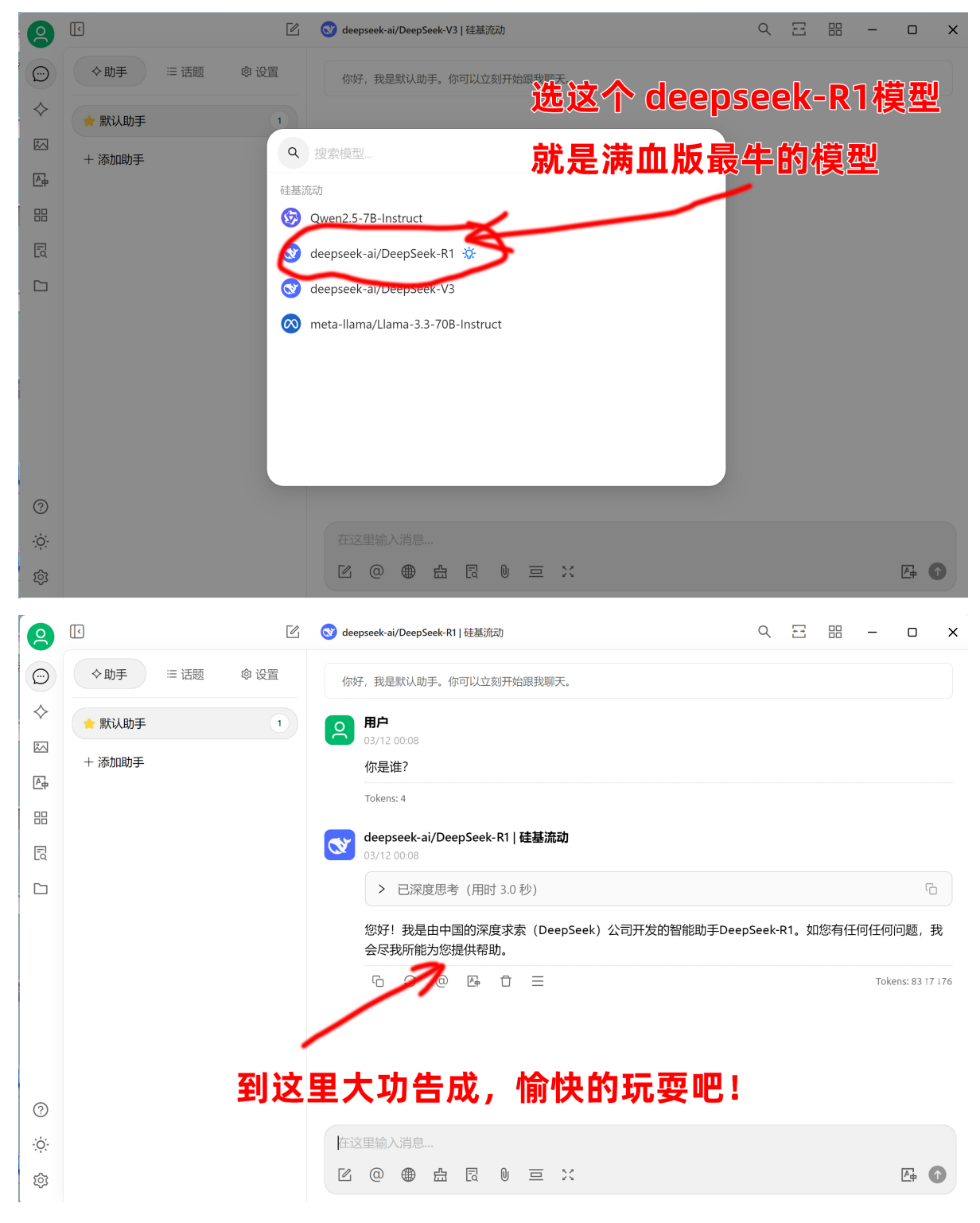

到这里我们的教程结束了,你也掌握了一项非常有用的技能,愉快的玩耍吧!!!